# Kurzanleitung

FritzBox Inbetriebnahme an einem Glasfaser-Anschluss

Wenn Ihr Router bereits von uns eingerichtet wurde, können Sie Ihren Anschluss anhand der folgenden Schritte einfach in Betrieb nehmen. Sollte dies nicht der Fall sein, benötigen Sie die Kurzanleitung "*FritzBox Konfiguration an einem Glasfaseranschluss"*. Unsere Anleitungen finden Sie unter <u>www.kurpfalztel.de</u>.

Gehen Sie hierfür bitte wie folgt vor:

## 1) Am Strom anschließen

Schließen Sie die FritzBox am Strom an. Die Leuchtdiode "Power/DSL" beginnt zu blinken.

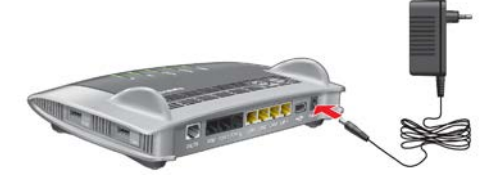

### 2) FritzBox und Glasfasermodem verbinden

Verbinden Sie den LAN-Anschluss des Glasfasermodems über ein Netzwerkkabel mit dem "LAN 1"-Anschluss der FritzBox.

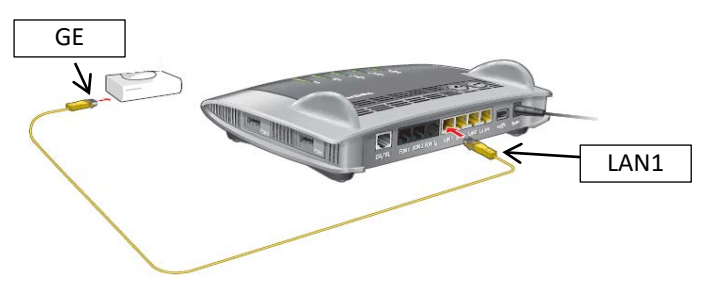

### 3) Telefon per Kabel anschließen

Schließen Sie Ihr analoges Telefon an die Buchse "FON 1" an. Die FritzBox hat diese Buchse in zwei Ausführungen: hinten für Rj-11 und seitlich für TAE-Stecker.

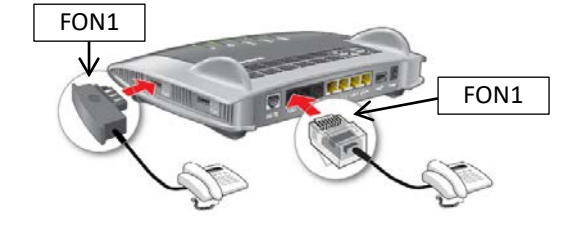

KurpfalzTEL Gesellschaft für Telekommunikation mbH

Sitz der Gesellschaft: Eschenweg 6, St. Leon - Rot, Baden-Württemberg; Handelsregister Mannheim HRB 351894; USt.-Ident-Nr. DE 218875853; Geschäftsführer Erdinc Bozal; Bankverbindung: Volksbank Wiesloch eG; IBAN: DE04 6729 2200 0031 1492 15; BIC: GENODE61WIE; 1

## 4) Schnurlostelefone z.B. FritzFon C4/C5 anmelden (DECT)

- Bringen Sie Ihr Telefon in Anmeldemodus.
- Geben Sie die PIN der FritzBox am Telefon ein (werksseitig ist der Wert "0000")
- Drücken Sie die DECT-Taste auf der FritzBox für etwa 10 Sekunden bis die Leuchtdiode "Info" blinkt. Ihr Telefon wird automatisch angemeldet.

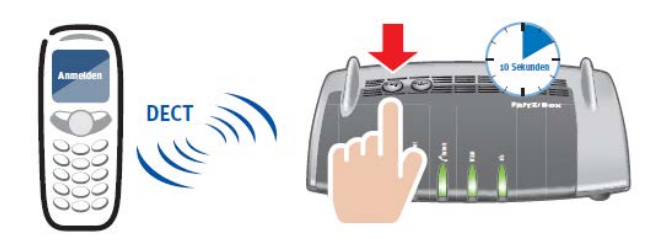

Hinweis: Es können bis zu sechs Schnurlostelefone (DECT) an der FritzBox DECT-Basis angemeldet werden.

#### 5) Computer über LAN anschließen

Verbinden Sie Ihren Computer mit dem mitgelieferten Kabel über **"LAN 2"**. Weitere Computer sowie Netzwerkgeräte können Sie an den übrigen LAN-Ports anschließen.

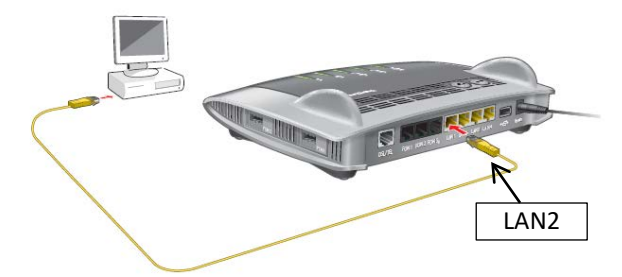

Hinweis: Die Endgeräte erhalten i.d.R. automatisch eine IP-Adresse von der FRITZ!Box und sind betriebsbereit. Falls dies nicht der Fall ist, kann es sein, dass auf Ihrem Computer unter TCPIP-Einstellung "IP-Adresse automatisch beziehen " deaktiviert wird ist. Dies müsste dann umgestellt werden.

KurpfalzTEL Gesellschaft für Telekommunikation mbH

Sitz der Gesellschaft: Eschenweg 6, St. Leon - Rot, Baden-Württemberg; Handelsregister Mannheim HRB 351894; USt.-Ident-Nr. DE 218875853; Geschäftsführer Erdinc Bozal; Bankverbindung: Volksbank Wiesloch eG; IBAN: DE04 6729 2200 0031 1492 15; BIC: GENODE61WIE;

## 6) Computer über WLAN verbinden

Ihr Computer sowie andere Geräte mit WLAN, zum Beispiel Smartphones und Netzwerkdrucker, können Sie bequem über WLAN kabellos mit der FritzBox verbinden. Hierfür gibt es folgende zwei Möglichkeiten.

## a) WLAN-Verbindung mit WPS herstellen

Mit WPS können Sie ein WLAN-Gerät schnell und einfach mit der FritzBox verbinden. An einem Computer mit Windows 8.1, 8, 7,10 Vista oder XP stellen Sie die WLAN-Verbindung mit WPS so her:

- 1. Wenn an der FritzBox die Leuchtdiode "WLAN" aus ist, drücken Sie kurz auf den WLAN-Taster. Das WLAN-Funknetz der FritzBox wird eingeschaltet.
- Öffnen Sie auf dem Computer die WLAN-Software. In Windows 7/8 oder 10 klicken Sie zum Beispiel auf das WLAN-Symbol in der Taskleiste.
- 3. Wählen Sie das WLAN-Funknetz der FritzBox aus und klicken Sie auf "Verbinden". Das Feld für den Netzwerkschlüssel erscheint und der Hinweis, dass Sie die Verbindung per Tastendruck am Router herstellen können:

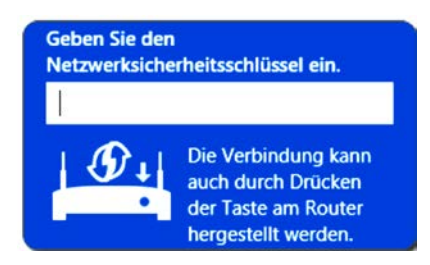

4. Für diesen Schritt haben Sie zwei Minuten Zeit: Drücken Sie an der FritzBox so lange auf den Taster "WLAN", bis die Leuchtdiode "WLAN" blinkt.

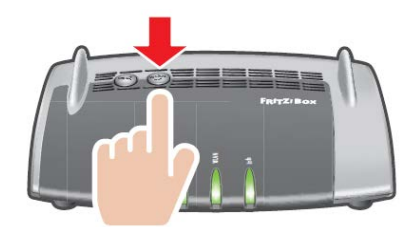

Die WLAN-Verbindung wird hergestellt.

Sitz der Gesellschaft: Eschenweg 6, St. Leon - Rot, Baden-Württemberg; Handelsregister Mannheim HRB 351894; USt.-Ident-Nr. DE 218875853; Geschäftsführer Erdinc Bozal; Bankverbindung: Volksbank Wiesloch eG; IBAN: DE04 6729 2200 0031 1492 15; BIC: GENODE61WIE;

#### b) WLAN- Verbindung herstellen mit Netzwerkschlüssel

Sie können eine WLAN-Verbindung herstellen, indem Sie den Netzwerkschlüssel der FritzBox am WLAN-Gerät eingeben:

- 1. Wenn an der FritzBox die Leuchtdiode "WLAN" aus ist, drücken Sie kurz auf den WLAN-Taster. Das WLAN-Funknetz der FritzBox wird eingeschaltet.
- Öffnen Sie auf dem Computer die WLAN-Software.
  In Windows 8 und 7 klicken Sie zum Beispiel auf das WLAN-Symbol in der 1 Taskleiste.
- 3. Wählen Sie das WLAN-Funknetz der FritzBox aus und klicken Sie auf Verbinden.
- 4. Geben Sie in der WLAN-Software den Netzwerkschlüssel der FritzBox ein. Der vorgegebene Netzwerkschlüssel steht auf der Unterschale der FritzBox und auf der CD-Hülle.
- 5. Bestätigen Sie die Eingabe.

Die WLAN-Verbindung wird hergestellt.

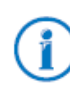

Weitere nützliche Tipps & Tricks zu Ihrer FritzBox erhalten Sie unter <u>http://www.avm.de</u>. Sollten Sie Unterstützung benötigen können Sie sich gern an unseren Support 06227-1715 0 oder <u>support @kurpfalztel.net</u> wenden.

KurpfalzTEL Gesellschaft für Telekommunikation mbH

Sitz der Gesellschaft: Eschenweg 6, St. Leon - Rot, Baden-Württemberg; Handelsregister Mannheim HRB 351894; USt.-Ident-Nr. DE 218875853; Geschäftsführer Erdinc Bozal; Bankverbindung: Volksbank Wiesloch eG; IBAN: DE04 6729 2200 0031 1492 15; BIC: GENODE61WIE;